# FC Manager Instructions

# Overview of the dashboard window

#### Overview

This guide leads you through menus (options) available in FC Manager to help you navigate the program.

#### **Opening FC Manager 2.x**

After opening **FC Manager** on your computer, this dashboard window appears with one device connected to the computer.

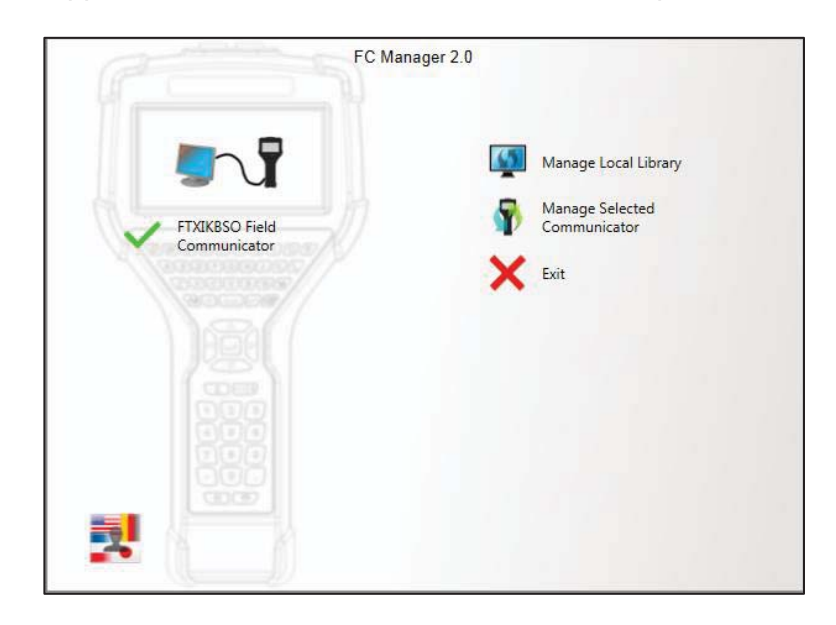

#### Six areas in the dashboard window

In the dashboard window, you can:

- 1. View the status of connected devices,
- 2. Select a specific communicator (if there are more than one),
- 3. Change the language for FC Manager,
- 4. Manage Local Library
- 5. Manage Selected Communicator
- 6. Exit (FC Manager)

## View the status of connected devices

#### One (1) device connected

The screen shot below of **FC Manager** indicates that a device is connected to the computer. The name of the device is listed below.

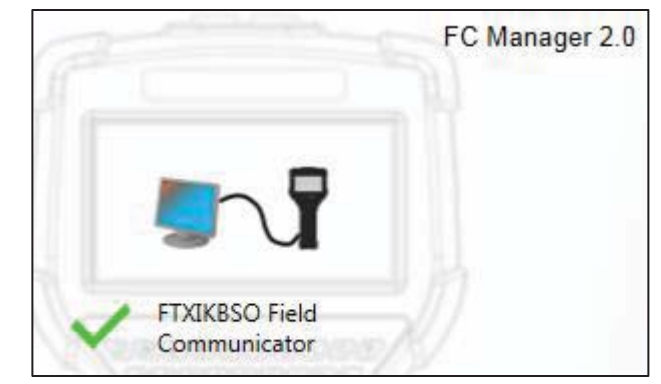

#### Three (3) devices connected

This example displays three (3) devices connected to the computer. The second device is the selected device.

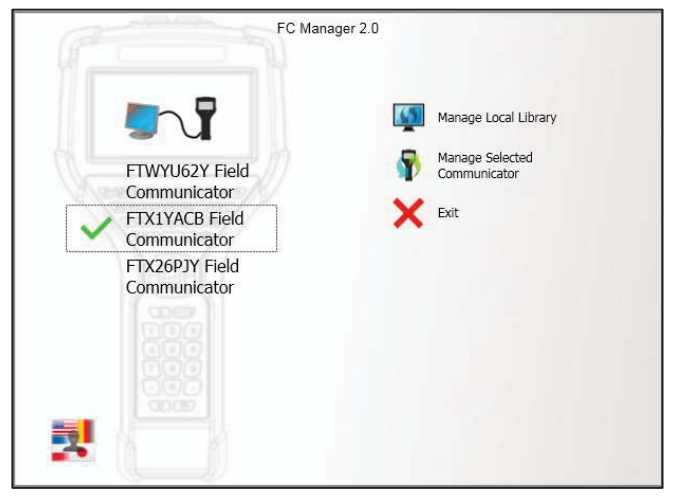

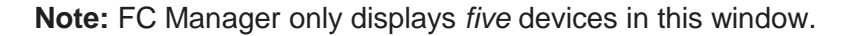

# View the status of a disconnected device

#### Disconnected

The screen shot below of **FC Manager** indicates the computer is not connected to a device.

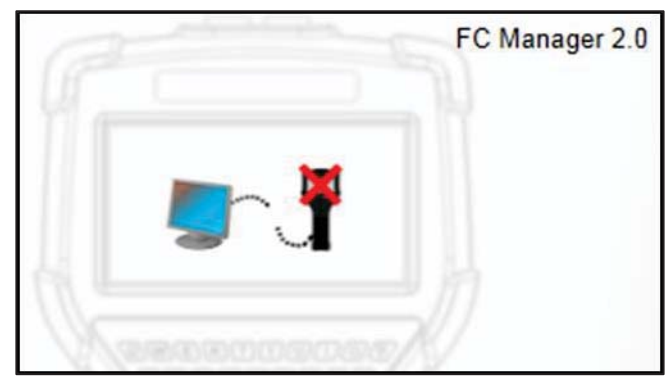

## Switching languages and Exit

#### Switching to another language

You may use this button to switch to another language on FC Manager. This button does not affect the language on the communicator.

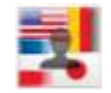

**Important:** If you click this button to view it, you **must** select a language or this menu remains open as the top-most window when you switch to other programs in Windows.

#### **Exit button**

The Exit button closes the FC Manager program.

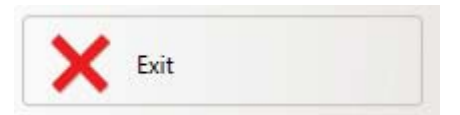

# The Manage Local Library option

## **Overview of Manage Local Library**

## Explaining the phrase Local Library

A local library is a location on your computer that collects:

- Configuration files,
- DD files, and
- System software files.

#### Four options

Clicking Manage Local Library displays these four (4) options:

- Update from the Web.
- Updated from Selected Source.
- Delete Configuration Group.
- Cancel.

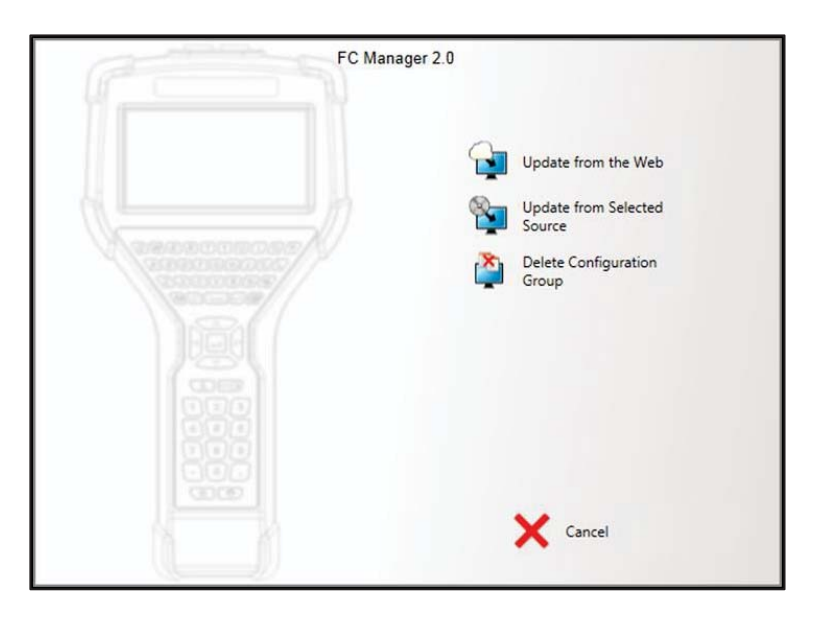

## Is your Local Library up-to-date?

#### Manage Local Library—Up-to-date

The phrase **Manage Local Library** appears black to indicate all of your DD files and system files are up-to-date with the website.

| (Participant)                  | FC Manager 2.0 |                                                                 |  |
|--------------------------------|----------------|-----------------------------------------------------------------|--|
| FTXIKBSO Field<br>Communicator |                | Manage Local Library<br>Manage Selected<br>Communicator<br>Exit |  |
|                                |                |                                                                 |  |

#### Manage Local Library—out-of-date

The phrase **Manage Local Library** turns red to indicate you are out-of-date with the files on the website or FC Manager could not connect to the website.

| FE                   | 10-00- F                                                 | FC Manager 2.0 |             |                                                                 |
|----------------------|----------------------------------------------------------|----------------|-------------|-----------------------------------------------------------------|
| FT<br>Co<br>FT<br>Co | WYU62Y Field<br>mmunicator<br>XIKBSO Field<br>mmunicator |                | ©<br>₽<br>× | Manage Local Library<br>Manage Selected<br>Communicator<br>Exit |
| 7                    |                                                          |                |             |                                                                 |

## Update from the Web

#### For those who can download files from the Internet

This option helps internet users keep up-to-date with the latest DD and systems files for the 5150.

#### What color are the words *Manage Local Library*?

You may click **Update from the Web** if it is red or black.

| If these words are Then |                                       |  |
|-------------------------|---------------------------------------|--|
| Red                     | Click Update from the Web to          |  |
| Red                     | download the latest files.            |  |
| Black                   | You do not need to click this option. |  |
|                         | FC Manager automatically checks for   |  |
|                         | you and alerts you in the dashboard   |  |
|                         | window. Your Library is up-to-date.   |  |

## **Update from Selected Source**

#### For those who can't download files from the internet

This option gives you the choice of selecting USB drives, CD/DVDs, or network drives.

#### If you need new DD files and system files

Contact your local distributor for media options.

## **Delete Configuration Group and Cancel**

#### **Delete Configuration Group**

This removes unwanted configuration groups from your computer.

#### Cancel

Click **Cancel** to return to the preceding menu.

# The Manage Selected Communicator option

# Select a communicator

#### Select a communicator

Select one of the connected communicators and click **Manage Selected Communicator** to view five (5) options. See the screen shot below for an example of a selected device.

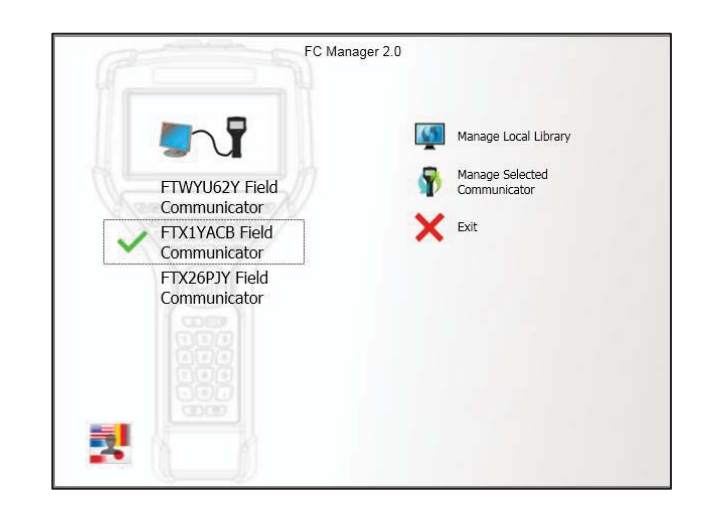

**Note:** A communicator is always selected unless there is no connection.

## **Overview of options**

#### **Five options**

In the screen shot below, you can see the five (5) options available to you after you've selected a communicator and selected **Manage Selected Communicator**:

- 1. Update Communicator from Local Library.
- 2. Get Configurations from Communicator.
- 3. Send Configurations to Communicator.
- 4. Send Single HART® DD to Communicator.
- 5. Cancel.

| FC Manager 2.0 |                                             |                                                                                                    |
|----------------|---------------------------------------------|----------------------------------------------------------------------------------------------------|
|                | <ul> <li>■</li> <li>●</li> <li>●</li> </ul> | Update Communicator<br>from Local Library<br>Get Configurations from<br>Communicator<br>Send Configurations to |
|                | +DD                                         | Communicator<br>Send Single HART® DD to<br>Communicator                                                        |
|                |                                             | X Cancel                                                                                                    |

## **Updating from Local Library**

#### Update Communicator from Local Library

This option compares HART® DD files and system software in the local library on your computer with the communicator. It then gives you the option to update either file type, or both.

| a | FC Manager 2.0       |
|---|----------------------|
|   |                      |
|   |                      |
|   |                      |
|   |                      |
|   |                      |
|   | Checking for updates |
|   |                      |
|   |                      |
|   |                      |
|   |                      |
|   |                      |
|   |                      |

## Get configurations from your communicator

#### **Get Configurations from Communicator**

You created these configurations on the selected communicator. This option retrieves all configurations from the communicator to the local library on your computer.

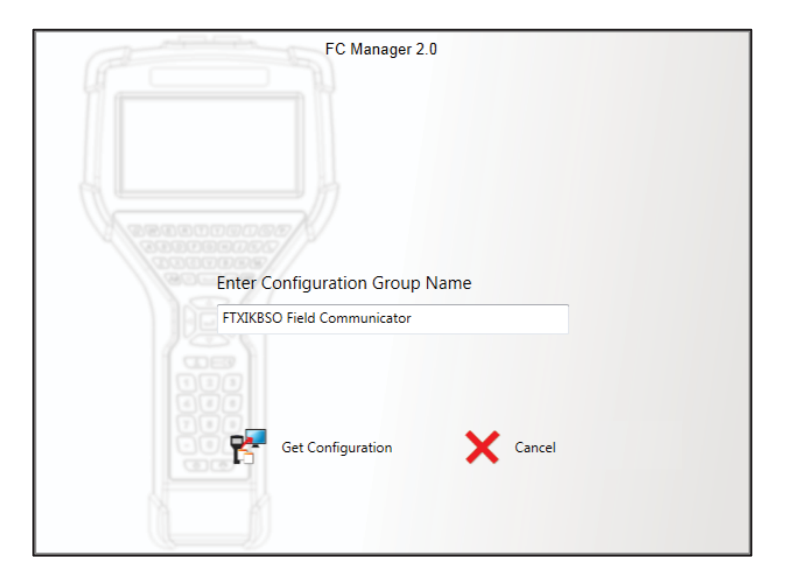

**Note:** The default name in the **Enter Configuration Group Name** field is the name of the selected communicator. You can rename it.

#### **Get configuration**

After clicking the **Get Configuration** option, FC Manager begins saving the selected configuration to your computer.

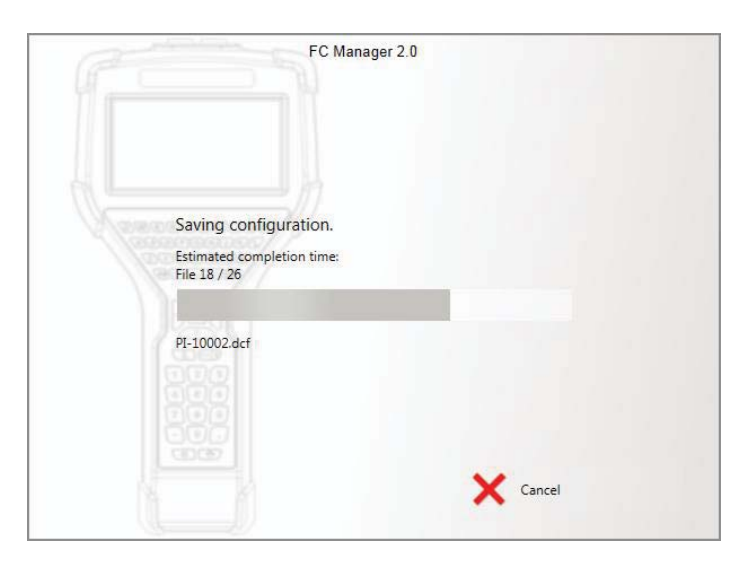

## Send configurations or HART DD file

#### Send Configurations to Communicator

|                 | FC Manager 2.0                                             |  |
|-----------------|------------------------------------------------------------|--|
|                 | Select configuration group                                 |  |
| - Second Second | FTWYU62Y Field Communicator<br>FTXIKBSO Field Communicator |  |
|                 | Overwrite configurations with duplicate names              |  |
|                 | Send configuration group X Cancel                          |  |

You can send a group of configurations from your computer to any selected communicator.

#### **Options for sending configurations**

After you select a configuration group on the left side, then you need to select one of two options on the right side:

- Leave configurations with duplicate names
- Overwrite configurations with duplicate names

#### Send or cancel

Once you've selected a configuration group and the Leave or Overwrite options, you have two more choices:

- Send configuration group
- Cancel to return to the previous menu.

#### Send Single HART® DD to Communicator

You have the option to select one DD file to send to the communicator. You can send this DD file from any folder on your hard drive, CD/DVD, USB Drive, or network drive.

# DD file types

### Selecting a proper DD file type

If the file you select a file that is not a proper DD file, an error message appears. See the screen shot below for DD file types.

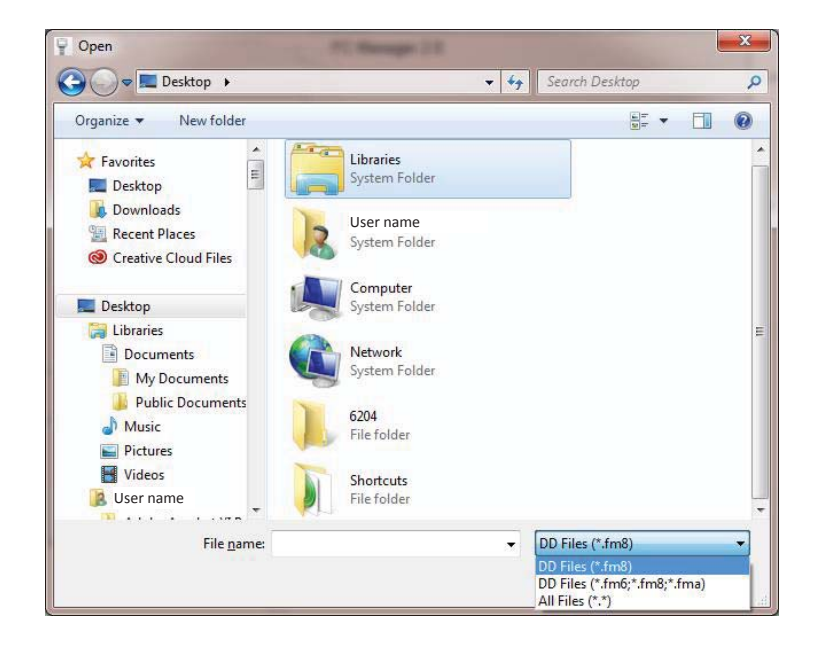